## TATA CARA MELAKUKAN REGISTRASI ULANG (SNBP)

## INSTITUT TEKNOLOGI BACHARUDDIN JUSUF HABIEBIE

1. Silahkan mengakses laman admission.ith.ac.id, kemudian tekan tombol "*Login/Register*" atau tombol "*Registrasi*" pada pilihan Registrasi Ulang Jalur Nasional.

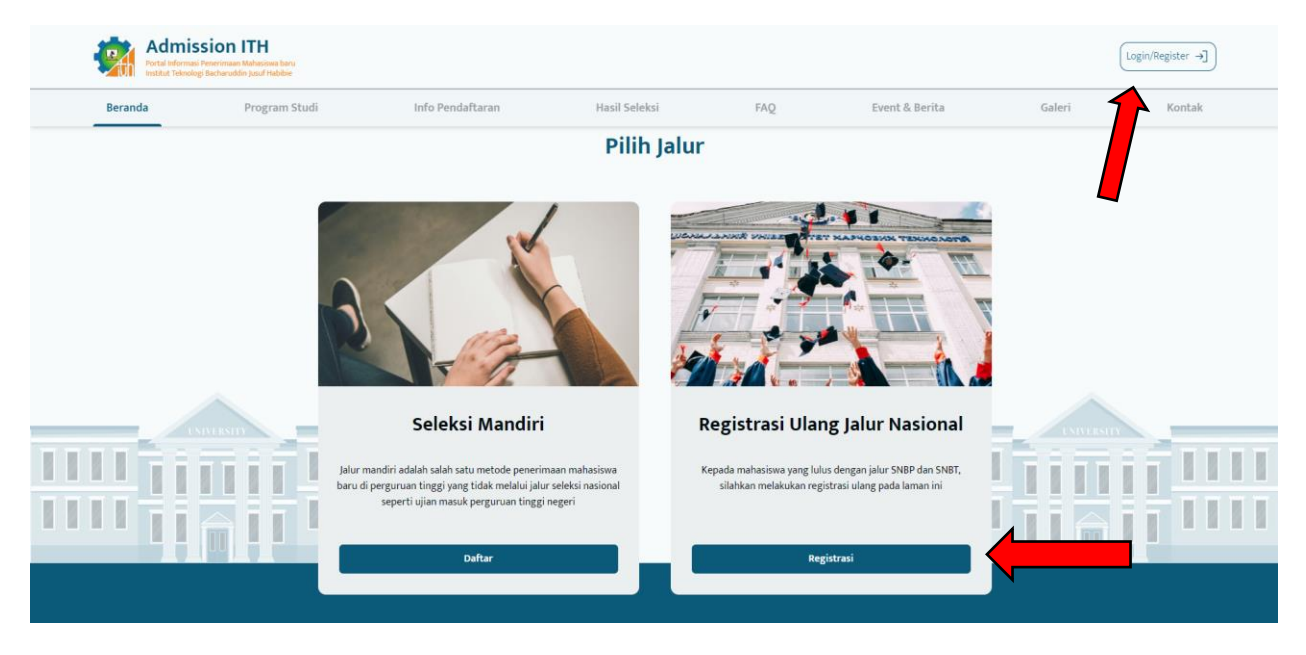

2. Masukkan Email yang Anda gunakan untuk mendaftar SNBP dengan password tanggal lahir Anda contoh: (01 Januari 2005 = 20050101)

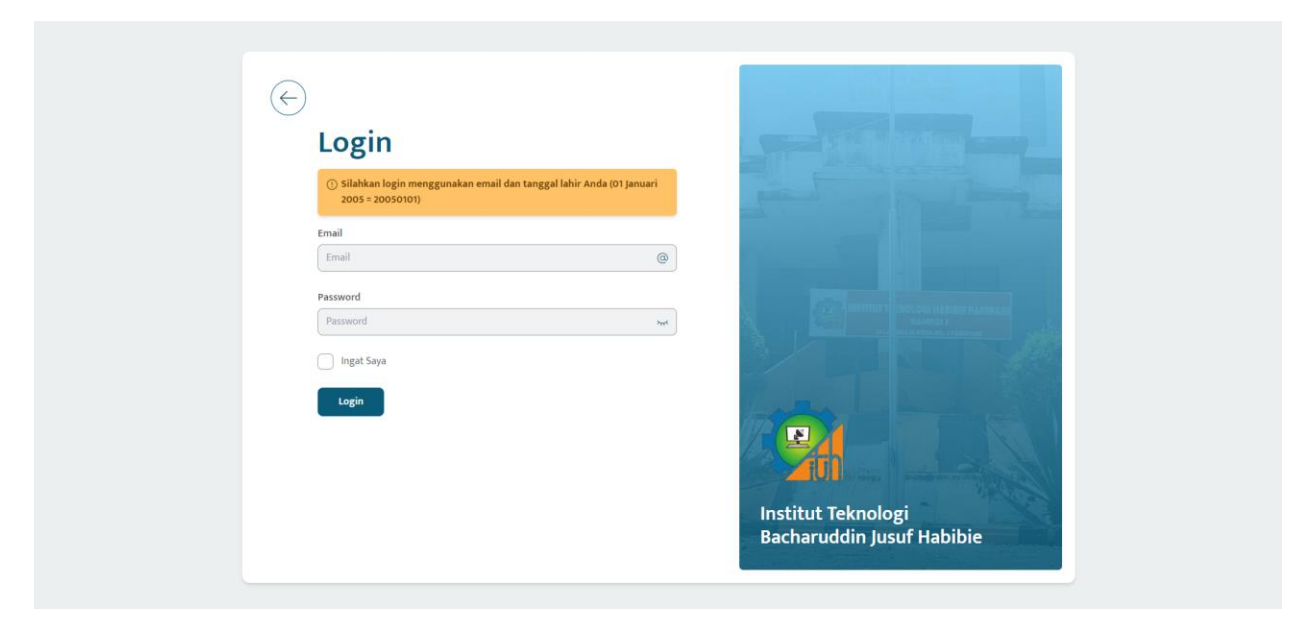

3. Setelah login, silahkan cek data diri Anda dan masuk ke menu "*Pembayaran*" atau tekan tombol "*Selengkapnya*".

| Institut Teknologi<br>BJ Habibie | E Pembayaran UKT |                     |                                                                                                    | CC codetali                                                          |
|----------------------------------|------------------|---------------------|----------------------------------------------------------------------------------------------------|----------------------------------------------------------------------|
| Beranda     Pembayaran           | Foto Camaba      | Ø                   | Data Diri Camaba         NISN       : 123456         Kode Peserta       : 123456         Nama Lengkap       : CodeTa         NIK       : 123456         Nomor Telefon       : 123456         Email       : codeta         Program Studi       : Sistem | Selengkapnya ><br>78<br>78<br>1kz<br>78<br>kz@gmail.com<br>Informasi |
|                                  |                  | © 2024 Institut Tel | knologi BJ Hubibie                                                                                                    |                                                                      |

4. Silahkan cek kembali profil Anda, kemudian tekan tombol "Selanjutnya".

| Institut Teknologi<br>BJ Habibie | =                                                                              |                                                        | CC CodeTalkz |
|----------------------------------|--------------------------------------------------------------------------------|--------------------------------------------------------|--------------|
| Beranda                          | Kelengkapan Data<br>Lengkapi data terlebih dahulu untuk mendapatkan nominal UK | yang dibayarkan.                                       |              |
| 00                               | Profil Camaba                                                                  |                                                        |              |
| Pembayaran                       | Nomor Induk Kependudukan (NIK)<br>12345678                                     | Nama Lengkap<br>CodeTalkz                              |              |
|                                  | Tempat Lahir<br>Pare Pare                                                      | Tanggal Lahir<br>10 Mei 2003                           |              |
|                                  | Jenis Kelamin<br>Laki-laki                                                     | Tanda Pengenal<br>Kartu Tanda Penduduk (KTP)           |              |
|                                  | Agama<br>ISLAM                                                                 | Program Studi<br>Sistem Informasi                      |              |
|                                  | Jalur Masuk<br>Jalur Nasional (SNBP)                                           | Nomor Registrasi<br>12345678                           |              |
|                                  | Sekolah Asal<br>SMAN 11 Makassar                                               | Nomor Induk Siswa Nasional(NISN)<br>12345678           |              |
|                                  | Nomor Kartu Indonesia Pintar<br>12345678                                       | Status Kartu Indonesia Pintar<br>Tidak Aktif/Tidak Ada |              |
|                                  |                                                                                |                                                        | Selanjutnya  |
|                                  |                                                                                |                                                        |              |

5. Silahkan cek kembali kontak Anda, kemudian tekan tombol "Selanjutnya".

| Institut Teknologi | □ = ( ) = ( ) = ( | CodeTalkz 🗸 |  |  |  |  |  |  |
|--------------------|----------------------------------------------------------------------------------------------------|-------------|--|--|--|--|--|--|
| BJ Habibie         | (c) Persetujuan :<br>• Sesuai dengan pasal undang undang nomor 12 tahun 2012 pasal 13 definisi mahasiswa adalah Mahasiswa sebagai anggota Sivitas Akademika diposisikan sebagai insan<br>dewasa yang memiliki kesadaran sendiri dalam mengembangkan potensi diri di Perguruan Tinggi untuk menjadi intelektual, ilmuwan praktisi, dan/atau profesional.                                                                                                    |             |  |  |  |  |  |  |
| 🞧 Beranda          | <ul> <li>Berdasarkan definisi diatas anda selaku mahasiswa dan orang dewasa dituntut memberikan informasi yang sesuai dengan fakta atau kenyataan yang sebenarnya.</li> <li>Informasi yang anda berikan akan diberikan kepada pemerintah negara kesatuan republik indonesia untuk digunakan sebagaimana mestinya.</li> </ul>                                                                                                    |             |  |  |  |  |  |  |
| Pembayaran         | Kelengkapan Data                                                                                                    |             |  |  |  |  |  |  |
|                    | Lengkapi data terlebih dahulu untuk mendapatkan nominal UKT yang dibayarkan.                                                                                                    |             |  |  |  |  |  |  |
|                    | Kontak Camaba                                                                                                    |             |  |  |  |  |  |  |
|                    | Nomor relepon Email<br>12345678 mahmoudalktr@gmail.com                                                                                                    |             |  |  |  |  |  |  |
|                    | Alamat RW RT<br>Hartaco Indah 1 1                                                                                                    |             |  |  |  |  |  |  |
|                    | Provinsi Kabupaten / Kota<br>Sulawesi Selatan Kota Makassar                                                                                                    |             |  |  |  |  |  |  |
|                    | Kecamatan         Kelurahan           Tamalate         Parang Tambung                                                                                                    |             |  |  |  |  |  |  |
|                    | Kembali                                                                                                    |             |  |  |  |  |  |  |
|                    |                                                                                                    |             |  |  |  |  |  |  |
|                    |                                                                                                    |             |  |  |  |  |  |  |
|                    | © 2024 Institut Teknologi IB Habibie                                                                                                    |             |  |  |  |  |  |  |

6. Silahkan **cek dan lengkapi** data kekerabatan Anda dengan cara menekan ikon pensil pada tabel, kemudian tekan tombol *"Selanjutnya"* jika sudah sesuai.

| Institut Teknologi | = |                      |                                                                                                    |                       |               |                 |                  |                  |                  |              |                              |                 |             |             |
|--------------------|---|----------------------|----------------------------------------------------------------------------------------------------|-----------------------|---------------|-----------------|------------------|------------------|------------------|--------------|------------------------------|-----------------|-------------|-------------|
| BJ Habibie         |   | () Periksa<br>hubung | i kelengkapan dat<br>gi Operator atau /                                                                                                    | a dengan ba<br>Admin. | ik. Seluruh d | ata yang ada    | i didapatkan     | dari daftar m    | ahasiswa yang lu | ulus SNBP (  | dan SNBT di ITH. Ji          | ika terdapat ke | salahan da  | ta silahkan |
| Beranda            |   | () Persetu           | i <b>juan :</b><br>iesuai dengan pasi                                                                                                    | al undang und         | dang nomor 1  | 2 tahun 2012    | pasal 13 defir   | isi mahasiswa    | adalah Mahasisy  | va sebagai a | anggota Sivitas Ak           | ademika diposis | ikan sebag  | ai insan    |
| ] Pembayaran       |   | d<br>• B<br>• II     | dewas yang memiliki kesakaran sendiri dalam mengembangkan potensi diri da pregrunan Tinggi untuk menjadi intelektual, limuwan, praktisi, dan/atau profesional.<br>Berdasırkan definisi diatas anda selaku mahasiswa dan orang dewasa dituntut memberlikan informasi yang sesuai dengan fakt a tau kenyatana yang sebenarnya.<br>Informasi yang anda berikan akan diberikan kepada pemerintah negara kesatuan republik indonesia untuk digunakan sebagaimana mestinya. |                       |               |                 |                  |                  |                  |              |                              |                 |             |             |
|                    |   | Kel                  | engkanan                                                                                                    | Data                  |               |                 |                  |                  |                  |              |                              |                 |             |             |
|                    |   | Lengka               | ipi data terlebih da                                                                                                    | shulu untuk n         | nendapatkan   | nominal UKT     | yang dibayar     | kan.             |                  |              |                              |                 |             |             |
|                    |   | Kek                  | erabatan                                                                                                    |                       |               |                 |                  |                  |                  |              |                              |                 |             |             |
|                    |   | No                   | Kekerabatan                                                                                                    | NIK                   | Nama          | Tempat<br>Lahir | Tanggal<br>Lahir | Jenis<br>Kelamin | Pernikahan       | Agama        | Pendapatan                   | Profesi         | Hidup       | Action      |
|                    |   |                      |                                                                                                    |                       |               |                 |                  |                  |                  |              |                              |                 |             |             |
|                    |   | 1.                   | Ayah                                                                                                    | 12345678              | Codetalkz     | Soppeng         | 1995-01-<br>01   | Laki-laki        | MENIKAH          | ISLAM        | Lebih dari Rp.<br>15.000.000 | Wiraswasta      |             | ° 🔨         |
|                    |   | 1.<br>K              | Ayah<br>:mbali                                                                                                    | 12345678              | Codetalkz     | Soppeng         | 1995-01-<br>01   | Laki-laki        | MENIKAH          | ISLAM        | Lebih dari Rp.<br>15.000.000 | Wiraswasta      | Selanj      | ) iutnya    |
|                    |   | 1.<br>Ki             | Ayah<br>embali                                                                                                    | 12345678              | Codetalkz     | Soppeng         | 1995-01-<br>01   | Laki-laki        | MENIKAH          | ISLAM        | Lebih dari Rp.<br>15.000.000 | Wiraswasta      | ∽<br>Selanj | /           |
|                    |   | 1.<br>Ke             | Ayah<br>embali                                                                                                    | 12345678              | Codetalkz     | Soppeng         | 1995-01-<br>01   | Laki-laki        | MENIKAH          | ISLAM        | Lebih dari Rp.<br>15.000.000 | Wiraswasta      | Selan       | jutnya      |

7. Silahkan lengkapi dokumen – dokumen yang diminta, kemudian tekan tombol "Selesai".

| Institut Teknologi | =                                                                                                    | CC CodeTalkz 🗸 |  |  |  |  |  |
|--------------------|----------------------------------------------------------------------------------------------------|----------------|--|--|--|--|--|
| BJ Habibie         | лин таал ум 6 млаа останталан алостант күрээн реткетткөн кума жулууны төрмөн алоокула анхик абалаант жилубилин |                |  |  |  |  |  |
| ர் Beranda         | Kelengkapan Data<br>Lengkapi data terlebih dahulu untuk mendapatkan nominal UKT yang dibayarkan.               |                |  |  |  |  |  |
| Pembayaran         | Lengkapi Dokumen                                                                                               |                |  |  |  |  |  |
|                    | Foto Rumah Tampak Depan Foto Ruang Tamu                                                                        |                |  |  |  |  |  |
|                    | 3 Pilih File Selum Memilih File 3 Pilih File Belum Memilih File                                                |                |  |  |  |  |  |
|                    | Foto Ruang Tengah atau Ruang Keluarga Foto Ruang Dapur                                                         |                |  |  |  |  |  |
|                    | t Pilih File Belum Memilih File t Pilih File Belum Memilih File                                                |                |  |  |  |  |  |
|                    | Dokumen Pendapatan Orang Tua Kartu Keluarga                                                                    |                |  |  |  |  |  |
|                    | Dilh File         Belum Memilih File           Dilh File         Belum Memilih File                            |                |  |  |  |  |  |
|                    | Foto Rekening Tagihan Listrik                                                                                  |                |  |  |  |  |  |
|                    | 3. Pilih File Belum Memilih File                                                                               |                |  |  |  |  |  |
|                    | Kembali                                                                                                    |                |  |  |  |  |  |
|                    |                                                                                                    |                |  |  |  |  |  |
|                    | © 2024 institut Teknologi II) Habibie                                                                          |                |  |  |  |  |  |

8. Silahkan tunggu Admin atau Operator ITH untuk memverifikasi data Anda.

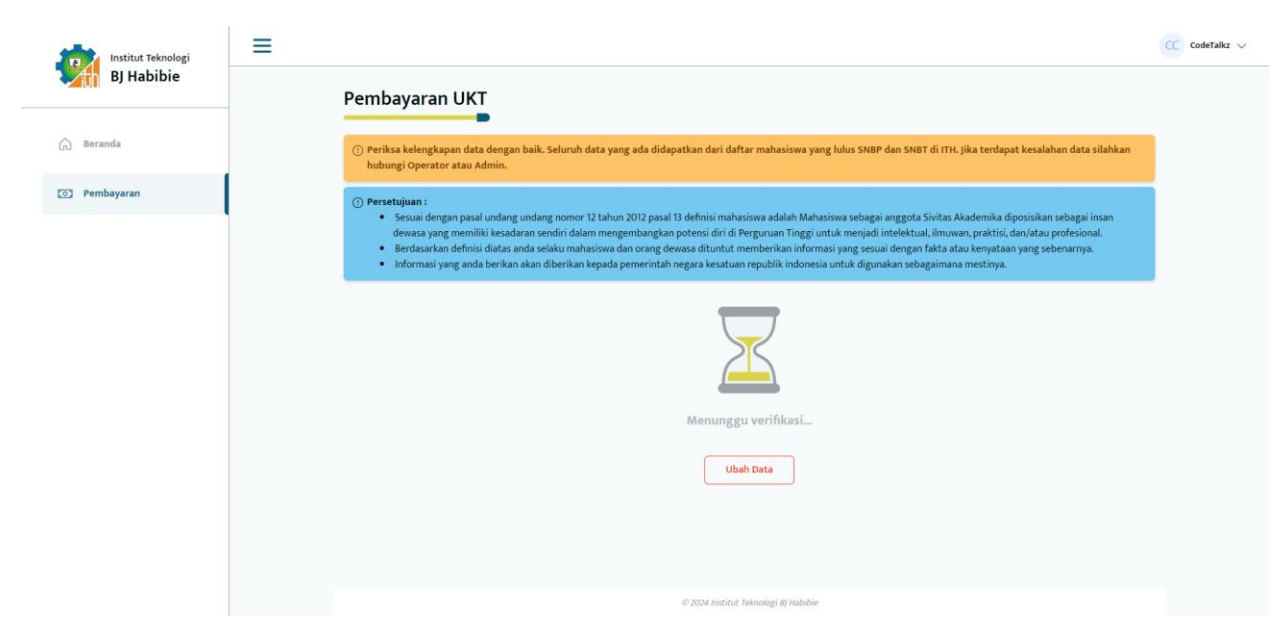